# A quick overview on how to access the different model representations in STELLA Architect

# To access the user-friendly Interface Window and explore the model structure and behavior

- Click on the "Open Interface Window" icon 🙀 on the top right in the toolbar
- Click on the menu of the "Open Interface Window" icon
  Fullscreen" or "Present Windowed"
- Press the "Escape" key on the keyboard to exit from the interface mode.

## To access the Map View and to look at the model structure

- When in the Interface Window, click on the icon  $\,\,\,\, \chi^2\,\,$  to open the Model Window
- The toolbar indicates that you are on the "Map view" 🏻 🍈 🗸 mode

### To access the model view and to look at the model structure and equations

- When in the Model Window, click on the icon  $\chi^2$  to access to the Model Window, where you can see the model flowchart

### To access the model equations

- When in the Model Window, click on "Model" in the menu bar, and select "Equation viewer"